# IPsecによるマイコンとサーバ間のセキュア通信

総合技術センター 計測・制御技術分野

### 1. はじめに

数年前より授業出席管理システムにてカー ドリーダー用中継装置(マイコン)とサーバ間 の通信を暗号化する目的でIPsecを用いてい る。今回サーバの更新に伴い、再度IPsec通信 の構築を行ったので報告する。

## 2. IPsecとは

IPsecとは、一言で表現するとネットワーク 上を流れる通信内容を改ざんや盗聴などから 保護するための暗号化と認証の規格のこと。 OSI参照モデルではネットワーク層に該当す るIP(Internet Protocol)のパケットを暗号化し て送受信するため、より上層のアプリケーシ ョンでは意識することなく安全な通信を利用 することが可能になる。

IPsecには通信の確立に2つの段階(フェー ズ)があり、この確立のための通信も暗号化さ れる。1段階目で共通鍵による認証が行われる。 2段階目でどのような暗号方式などを用いて データ通信を行うか詳細を決定する。2段階目 が終了すると以降は安全にデータ通信を行う ことができる。

IPsec通信確立の1段階目では, Internet key Exchange(IKE)というプロトコルにより共通 鍵の交換が行われ,2段階目のデータ通信では IP Encapsulating Security Payload(ESP) & IP Authentication Header(AH)の2つのセキュリテ ィプロトコルと、トランスポートモードとト ンネルモードの2つの伝送モードを組み合わ せた、4方式から選択する。ただしAHプロト コルでは認証のみで暗号化されない。

- 1. AH-トランスポートモード(非暗号化)
- 2. AH-トンネルモード(非暗号化)
- 3. ESP-トランスポートモード
- 4. ESP-トンネルモード
- 今回はESP-トランスポートモードを使用す

# 飯田 仁 (Hitoshi Iida)

ることとした。

データをネットワークに送出する際, 平文 では、図1のように送信データにIPヘッダと TCP/UDPヘッダを付加しパケットとして,ネ ットワークに送出されるのに対し、ESP-トラ ンスポートモードでは、図2のように平文とは 別のIPヘッダ, ESPヘッダ, ESPトレーラ及び 認証データを付加し、さらに平文のTCP/UDP ヘッダ、送信データ及び付加したESPトレー ラを暗号化した上でパケットとして, ネット ワークに送出している。なお、図2のオプショ ンである認証データは今回使用していない。

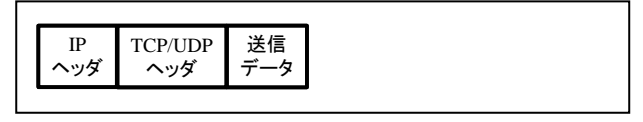

図1 平文のパケット

| IP    | ESP | TCP/UDP | 送信  | ESP | 認証データ   |
|-------|-----|---------|-----|-----|---------|
| へ     | へいが | へいだ     | データ |     | (オプション) |
| • / / |     |         |     |     |         |

図2 ESP-トランスポートモードのパケット 上記の機能を用いるために,マイコン側に はIPsec暗号化アダプターNS-101(図3)を使用 し、サーバにはIPsec用のソフトウェアを導入 した。なお, NS-101は縦55×横60mmと非常に コンパクトにまとめられている。

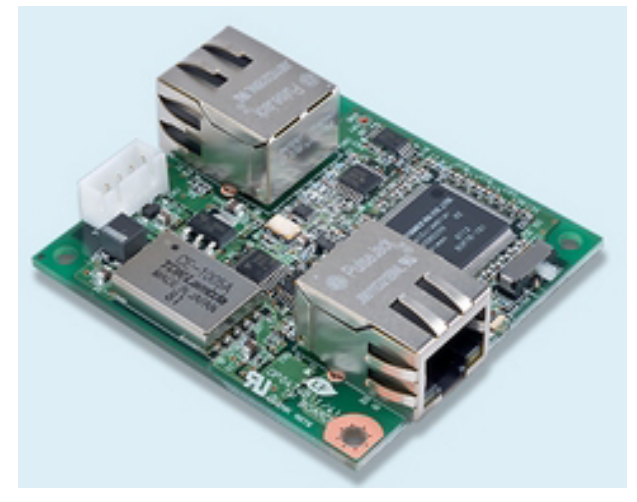

図3 IPsec暗号化アダプターNS-101

マイコンとNS-101及びサーバの接続状況 を図4に示す。マイコンからシリアル出力され たデータがXportによりイーサネットのデー タに変換され,さらにNS-101にて暗号化され てキャンパスネットワークに送り出される。 サーバではNS-101にて暗号化されたデータ を復号化した上で,上位の各サービスに受け 渡す。このようにキャンパスネットワーク内 で安全にデータを送受信できる。

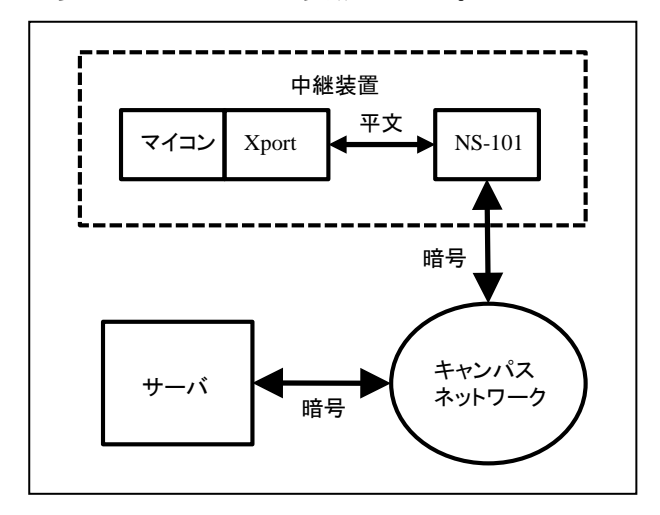

図4 マイコンとの接続状況 このNS-101にはWindowsにて使用可能な専

用の設定ソフトがあり、容易に設定が可能で あるため設定方法は割愛する。

#### 3. サーバの設定

以前より授業出席管理システムにて、マイ コン側のXportとサーバ間の通信に利用して いる暗号化アダプターNS-101であるが、従来 利用しているサーバが経年により更新するこ ととなった。サーバOSは最新のものに変更し たが、旧サーバのIPsec通信で導入したソフト ウェア (ipsec-tools:Racoon)が利用できず、検 索を始めた。結果OpenSWANとRacoon2が候 補に挙がった。名前からRacoon2は従来使用 していたRacoonの後継にあたると最終判断 して採用することとした。しかし、Racoon2 はRacoonの後継ではあるが、機能追加により 全くの別ソフトと思われる程異なり、以降の 設定作業が難航することとなった。

Racoon2の導入はyumコマンドで可能であ る。ただし, yumのリポジトリにEPELが導入 されている必要がある。設定作業は, インタ ーネット上に公開されている情報を参考にし, 通信の確認作業を行い,暗号通信を確立する ことができた。以下に設定ファイルの内容を 記載する(図5,図6,図7)。

include "/etc/racoon2/vals.conf"; interface { ike { MY\_IP port 500; }; kink { MY IP; }; spmd { unix "/var/run/racoon2/spmif"; }; spmd\_password "/etc/racoon2/spmd.pwd"; }; resolver { resolver off; }; include "/etc/racoon2/default.conf"; include "/etc/racoon2/common.conf"; include "/etc/racoon2/046083.conf":

図5 racoon2.confの内容

| ipsec ipsec_adas_esp {          |
|---------------------------------|
| ipsec_sa_lifetime_time 300 sec; |
| sa_index adas_esp_01;           |
| };                              |
| sa adas_esp_01 {                |
| sa_protocol esp;                |
| esp_enc_alg { aes128_cbc; };    |
| esp_auth_alg { hmac_sha1; };    |
| };                              |

#### 図6 common.confの内容

ソフトウェア導入時のデフォルトファイル の内容は割愛した。なお,設定ファイルは /etc/racoon2以下に自動的に配置される。注意 として記載内容でIPアドレスに関する部分は 念のためプライベートアドレスに変更してい る。サーバのIPアドレスは192.168.10.3でマイ コン側が192.168.46.83である。

```
remote ike_trans_046083 {
 acceptable_kmp { ikev1; };
 ikev1 {
  my_id ipaddr 192.168.10.3;
  peers_id ipaddr 192.168.46.83;
  peers_ipaddr 192.168.46.83 port 500;
  kmp_auth_method { psk; };
  pre_shared_key "${PSKDIR}/key.psk";
  exchange_mode main;
  kmp_sa_lifetime_time 360 sec;
  kmp_enc_alg { aes128_cbc; };
  kmp_hash_alg { sha1; };
  kmp_dh_group { modp1024; };
 };
 #selector_index ike_trans_046083_in;
 selector_index ike_trans_046083_out;
};
selector ike_trans_046083_out {
 direction outbound;#
 src 192.168.10.3/32 port 80;
 dst 192.168.46.83/32 port any;
 upper_layer_protocol "tcp";
 policy_index ike_trans_policy;
};
#selector ike_trans_046083_in {
# direction inbound;
   src 192.168.46.83.80/32 port any;
#
# dst 192.168.10.3/32 port 38080;
   upper_layer_protocol "tcp";
#
# policy_index ike_trans_policy;
#};
policy ike_trans_policy {
 action auto_ipsec;
 remote_index ike_trans_046083;
 ipsec_mode transport;
 ipsec_index { ipsec_adas_esp; };
 ipsec_level require;
};
```

図7 046083.confの内容

図7ではtcp通信に関する記述のみであり,

udp通信を利用する場合には一部変更が必要 である。また,図7の下線部key.pskの内容は 共通鍵に使用する文字列のみが書かれたファ イルで,前後にタブや改行などの制御文字が 入力されていても通信は確立できない。今回 の設定で一番手間取ったところである。

通常viなどのエディタでkey.pskファイルを 作成するが、この場合文字列の最後に改行文 字が自動的に追加される。結果論だが確認の 際は、以下に示すように「cat」コマンドを利 用し確認すると違いは明らかである。

# cat key.psk
Pre\_shared\_key#

図8 正常なkey.pskの場合

<pre# cat key.psk</pre\_shared\_key

#### 図9 不良なkey.pskの場合

図8は正常な内容の場合を示し、図9は不良 な内容の場合を示す。図8では次のプロンプト 「#」が共通鍵の直後にあるが、図9では共通 鍵の次の行に表示されている。すなわち、図9 では共通鍵の後に「改行文字」が入力されて おり、Racoon2は改行文字を含めて共通鍵と 認識したため、不一致と判断し通信が確立で きなかった。ここでは「Pre\_shared\_key」とい う14文字が共通鍵であるが、実際は異なる。 確実に共通鍵の末尾に改行文字が追加され ずにkey.pskファイルを作成する方法を図10 に示す(確認も忘れずに行う)。

# printf Pre\_shared\_key > key.psk または # echo -n Pre\_shared\_key > key.psk #cat key.psk Pre\_shared\_key#

図10 key.pskファイルの作成方法

このkey.pskファイルはパーミッションを rootのみ(400)としなければ起動できないので 変更する必要がある。

「# chmod 400 key.psk」で変更しておくこと。

#### 4. Racoon2の起動スクリプト

Racoon2を導入した際に作成される起動ス クリプトは、そのままでは不具合があり起動 することができなかった。

図11が自動で作成された起動スクリプトの 一部で図12が修正した起動スクリプトの一部 である。実行ファイルの名前等が異なってい たので、内容を修正した。

```
exec1="/usr/sbin/spmd"
exec2="/usr/sbin/iked"
prog1="spmd"
rh_status(){
status $prog
```

図11 不具合のあった起動スクリプト

exec1="/usr/sbin/racoon2-spmd"
exec2="/usr/sbin/racoon2-iked
 -1 /var/log/racoon2/racoon2.log"
prog1="racoon2-spmd"
rh\_status(){
 status \$prog1
}

図12 修正した起動スクリプト

修正する際には「# rpm -qlv racoon2」を実行し、インストールされたファイルのリストが表示されるので参考にした。なお、exec2のオプションはログファイルの指定で、追記しない場合、messageに出力される。以上で起動スクリプトの修正は終わったのでred-hat系OSの場合、OS起動時に処理されるchkconfig に登録しておくと便利である。登録する場合は、上記の起動スクリプトファイル上部に図 13を追記する。

#!/bin/sh
# chkconfig: 345 48 52
# description: Starts or stops the Racoon2.
# processname: Racoon2

図13 chkconfigへの登録

図13において重要なところは、2行目の chkconfigの行で、345は起動するランレベル を、48は起動順、52は停止順をそれぞれ示し ている。起動順はIPsecを使用して通信を行う サービスの開始前に起動する必要があり、停 止順は起動とは逆にサービスの終了後に停止 する必要があるため、適宜修正が必要になる。 停止順の数値は100-(起動順)とすれば良い。 3行目と4行目は必要に応じ記載すればよく、 なくても登録は可能である。追記が終わると

「# chkconfig --add racoon2」で登録できる。

「# chkconfig --list | grep racoon2」で実際に登録されたかどうか確認することができる。

#### 5. 動作確認

前節の変更を加えRacoon2を起動した場合, どのようなポリシーによりIPsec通信が設定 運用されているか確認する方法を図14に使用 コマンドと共に示す。

| # racoon2-spmdctl policy show                |
|----------------------------------------------|
| 192.168.10.3/32[80] 192.168.46.3/32[any] tcp |
| out ipsec                                    |
| esp transport require                        |
| created: 作成日時 lastused: 最終使用日時               |
| lifetime: 0(s) validtime: 0(s)               |
| selector=ike_trans_028080_out spid=2017      |
| #                                            |

#### 図14 ポリシー確認

図14ではサーバ(#80ポート使用)からマイ コン(すべてのポート)へのポリシーのみを設 定し表示されているが、この状態でマイコン とサーバ間の相互通信に問題はない。逆にマ イコン(すべてのポート)からサーバ(#80ポー ト)へのポリシーのみを設定すると全く通信 ができなかった。図7にて行頭に"#"のある行 はコメント行であるが、マイコン側からサー バへのポリシーとして参考のために記載した。

#### 6. 自動更新(yum)の不具合

本原稿執筆最終時(2014年1月)にyumにより Racoon2の自動更新が行われた。念のため動 作確認すると,稼働状況が正常に表示されず, 停止操作もできなかった。強制終了させ起動 操作を行うと起動はできた。起動スクリプト を確認すると、図12のように修正した部分が 図15のように変更されていた。ソフトウェア が更新されても不具合は完全に修正されてい ないようで、図12の状態に修正し動作確認を 行ったところ、起動、停止、及び稼働状況確 認を含め、すべて正常に動作した。

| exec1="/usr/sbin/racoon2-spmd"  |
|---------------------------------|
| exec2="/usr/sbin/racoon2-iked " |
| prog1="spmd"                    |
| rh_status(){                    |
| status \$prog                   |
| }                               |

図15 自動更新後の起動スクリプト ソフトウェアの自動更新は便利ではあるが 思わぬ落とし穴があるかもしれないので,自 動更新の後は確認した方が良いと感じた。た だし,今回の不具合は本原稿執筆時に偶然発 見できたものであり,影響も少なく幸いであ った。

#### 7.通信の確認

以上で導入と起動の設定作業が終了したが, 実際に通信を行い暗号化が行われているか確 認した。確認方法はサーバとマイコンの間に ミラーポート付Hub(FS808TP V1)を設置させ 短い時刻データをサーバへ送信し,NS-101な しの平文通信と,NS-101ありの暗号通信をそ れぞれ確認(キャプチャ)した。キャプチャに はWire Sharkというフリーのソフトを利用し た。

キャプチャ結果の時刻データ送信パケット のみを図16(暗号化前)と図17(暗号化後)に示 す。なお、図16と図17では念のため、アドレ スが分かる部分にモザイクを実施している。 図16が図2と、図17が図3とそれぞれ対応して いる。送信データはそれぞれ171バイトである が、平文のパケットサイズは225バイトに対し、 NS-101にて暗号化すると278バイトと約50バ イト増加するが、暗号化され判読が不可能な ことが分かる。

| 0000 |     | 10  |    |    |    |    |    |    | 100 | 10.0 |    | 10  | 08  | 00 | 45 | 00 |    |        | E.       |
|------|-----|-----|----|----|----|----|----|----|-----|------|----|-----|-----|----|----|----|----|--------|----------|
| 0010 | 00  | d3  | aa | ad | 40 | 00 | 40 | 06 | 5f  | de   | 20 | 100 | 100 | 20 | 24 |    |    | @.@.   |          |
| 0020 | -92 | 40. | d3 | ac | 94 | c0 | 00 | ba | 95  | 5e   | 0f | 80  | f4  | c5 | 50 | 18 |    |        | . ^P.    |
| 0030 | 07  | ff  | 97 | 6c | 00 | 00 | 50 | 4f | 53  | 54   | 20 | 2f  | 41  | 44 | 41 | 53 |    | .1PO   | ST /ADAS |
| 0040 | 2f  | 52  | 45 | 47 | 2f | 61 | 6c | 69 | 76  | 65   | 2e | 70  | 68  | 70 | 3f | 52 | /R | EG/ali | ve.php?R |
| 0050 | 55  | 3d  | 30 | 30 | 26 | 6e | 6f | 64 | 65  | 3d   | 30 | 78  | 78  | 78 | 78 | 78 | U= | 00&nod | e=0xxxxx |
| 0060 | 78  | 78  | 2d | 78 | 78 | 78 | 78 | 78 | 78  | 78   | 78 | 20  | 48  | 54 | 54 | 50 | XX | -xxxxx | XXX HTTP |
| 0070 | 2f  | 31  | 2e | 30 | 0d | 0a | 43 | 6f | 6e  | 74   | 65 | 6e  | 74  | 2d | 54 | 79 | /1 | .0Co   | ntent-Ty |
| 0080 | 70  | 65  | 3a | 20 | 61 | 70 | 70 | 6c | 69  | 63   | 61 | 74  | 69  | 6f | 6e | 2f | pe | : appl | ication/ |
| 0090 | 78  | 2d  | 77 | 77 | 77 | 2d | 66 | 6f | 72  | 6d   | 2d | 75  | 72  | 6c | 65 | 6e | x- | www-fo | rm-urlen |
| 00a0 | 63  | 6f  | 64 | 65 | 64 | 0d | 0a | 43 | 6f  | 6e   | 74 | 65  | 6e  | 74 | 2d | 4c | CO | dedC   | ontent-L |
| 00b0 | 65  | 6e  | 67 | 74 | 68 | 3a | 20 | 33 | 36  | 0d   | 0a | 0d  | 0a  | 54 | 3d | 31 | en | gth: 3 | 6T=1     |
| 00c0 | 34  | 30  | 31 | 31 | 34 | 31 | 35 | 33 | 30  | 31   | 37 | 25  | 32  | 43 | 30 | 30 | 40 | 114153 | 017%2C00 |
| 00d0 | 31  | 34  | 30 | 31 | 31 | 34 | 31 | 35 | 33  | 30   | 31 | 30  | 25  | 32 | 43 | 0d | 14 | 011415 | 3010%2C. |
| 00e0 | 0a  |     |    |    |    |    |    |    |     |      |    |     |     |    |    |    |    |        |          |

図 16 暗号化前のキャプチャデータ

| 0 18 94 c2 37 4f 4c | 0 0d e9 a7 31 af 28 54 00 | 0 d8 38 5c d1 40 81 a0 20 | 0 8a 04 49 a9 92 10 ca 5b | 0 77 06 d9 10 fe 7b 7e c5 | 0 60 4d 2c 76 74 6c de 89 | 0 c5 a3 61 81 72 98 57 99 | 0 ed 75 Of 15 57 56 Oc 1a | 0 79 4e 6b 1c 0d f4 79 9f | 0 21 6a 49 e8 c2 f5 45 8e | 0 f2 4e 2f e7 29 ee b9 d5 | 0 24 be 86 77 33 71 c2 b8 | 0 e4 dc 2e c0 9d 4a a5 d7 | 0 cf de 33 cf 7d 38 32 61 | 0 5a 0b e6 3d e1 5f e5 9b | 0 🐖 📲 00 f2 a8 84 00 00 | 0 01 08 aa c0 40 00 40 32 |             |
|---------------------|---------------------------|---------------------------|---------------------------|---------------------------|---------------------------|---------------------------|---------------------------|---------------------------|---------------------------|---------------------------|---------------------------|---------------------------|---------------------------|---------------------------|-------------------------|---------------------------|-------------|
|                     | c0 10 dc 06 17 2f 6d 27   | 9c 88 e2 d6 38 55 db 49   | 60 88 ff 14 e4 51 77 d8   | 28 d3 16 be 47 c3 d2 4c   | b1 45 d1 9a 90 57 83 5d   | 62 b6 4f 6e 81 ce 95 c0   | 6d 13 8c 97 3d 6d 7e 4b   | fa 38 92 e5 62 bd 55 cc   | 10 8c da Of f6 14 1e ca   | ac 9f 54 f5 20 d5 89 c4   | 33 cf 08 7e 34 73 94 1f   | 90 1d c5 ce 55 52 f7 f6   | fd 8e 18 3f 55 6c 12 e7   | 58 a5 ca e4 87 9f 13 1e   | 00 03 82 3a 56 47 57 51 | 5† 6a 🖬 🖬 🖬 🖬 🖬           | 08 00 45 00 |
| 70L                 | 1. (T/m'                  | .8\.a                     |                           | W {~. (GL                 | `M,vtlEW.]                | a.r.W. b.On               | .uWV m=m~K                | yNky8b.U.                 | !jIE                      | .N/.)T                    | \$w3q 3~4s                | JUR                       | 3.}82a?Ul                 | Z= X                      | :VGWQ                   | @.@2 _j                   | E.          |

図 17 暗号化後のキャプチャデータ

#### 8. エラーメッセージ

今回設定を実施した上で発生した主なエラ ーメッセージと対処法を記載する。なお,前 述した起動スクリプトにて起動時に失敗と表 示される場合は,設定ファイルに問題がある ため確認すること。

図18は、図9に示すkey.pskによる不具合で 今回最も苦労したメッセージである。図19は IPsec通信の設定をしていないホスト(マイコ ン)からIPsec通信の接続があった場合に出力 されるメッセージである。図20は、図7に示す 046083.confファイルの内容が悪くsrc/dstに続 く192.168.43.0/24などとネットワークアドレ スを設定した場合に出力される。ここはネッ トワークでなくIPアドレス192.168.46.83/32を 指定しなければならない。図21はracoon2.conf に書かれているincludeファイルが無い場合に 出力されるメッセージである(図5下部参照)。 この場合はRacoon2の起動に失敗するため判 断し易い。

#### 9. まとめ

今回サーバOSの更新によりIPsecのソフト ウェア導入作業を実施したが、出席管理シス テムを運用している限り将来にも必要となる。 その際今回利用したソフトウェア(Racoon2) が利用できる保証はなく、サーバOS更新時の 負担軽減のためにも、サーバの設定が不要で、 マイコン側で利用可能なXport+NS-101以外 の暗号化デバイスを利用できるように検討を 始めておく必要性を強く感じた。

#### 参考文献:

[1] マスタリング TCP/IP 入門編(オーム社)

[2] すっきりわかった! VPN(アスキー)

[3]http://nabe.blog.abk.nu/IPsec

- [4]http://lists.freebsd.org/pipermail/freebsd-sec urity/2006-May/003686.html
- [5]http://www.unixwiz.net/techtips/iguide-ipse c.html

[PROTO\_ERR]: ikev1.c:1259:isakmp\_ph1resend(): phase1 negotiation failed due to time up (index xxxx).

図 18 PSK エラー

[PROTO\_ERR]: oakley.c:2323:oakley\_skeyid(): couldn't find the pskey for 192.168.46.83.

[PROTO\_ERR]: ikev1.c:728:ph1\_main(): failed to process packet.

[PROTO\_ERR]: ikev1.c:407:ikev1\_main(): phase1 negotiation failed.

図 19 未設定エラー

[INTERNAL\_ERR]: isakmp\_quick.c:1856:get\_sainfo\_r(): can't find matching selector [PROTO\_ERR]: isakmp\_quick.c:1125:quick\_r1recv(): failed to get sainfo.

図 20 設定エラー

[CRITICAL]: main.c:328:main(): failed reading config

図 21 設定ファイルなし